# **Quick Guide**

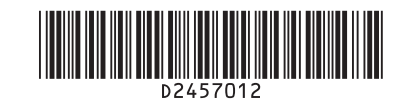

Read this manual carefully before you use the product and keep it handy for future reference. For safe and correct use, please be sure to read "Safety Information" before using the machine.

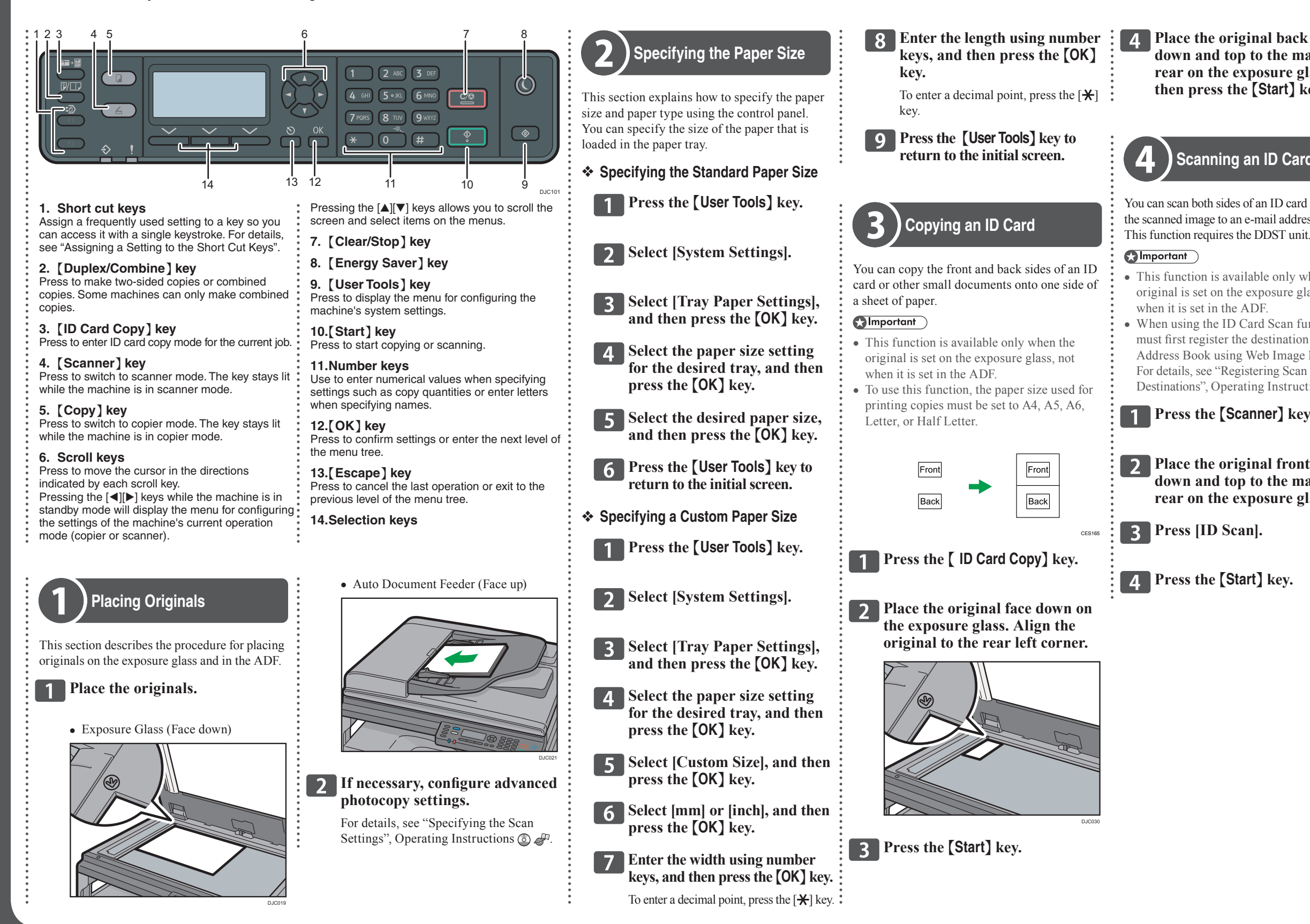

# MP 2014 series

Place the original back side down and top to the machine rear on the exposure glass, and then press the [Start] key again.

### Scanning an ID Card

You can scan both sides of an ID card and transmit the scanned image to an e-mail address or a folder. This function requires the DDST unit.

- This function is available only when the original is set on the exposure glass, not
- When using the ID Card Scan function, you must first register the destination in the Address Book using Web Image Monitor.
- Destinations", Operating Instructions 💿 🥔

**1** Press the **[Scanner]** key.

**2** Place the original front side down and top to the machine rear on the exposure glass.

## **Using Folder Print**

Up to 3 documents can be stored on the machine. The stored documents can be accessed and printed with a single keystroke. This function is called "Folder Print"

For details about deleting documents, see "Storing Scanned Documents", Operating Instructions 💿 🧬

Storing Documents

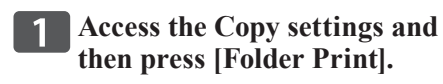

- 2 Select [Store].
- **3** Select an "Empty" document.
- **4** Press the **[OK]** key.
- **5** Press the [Start] key.

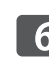

6 Enter a Name.

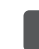

**7** Press the **[OK]** key.

### Printing Documents

- Access the Copy settings and then press [Folder Print].
- **2** Select [Print].

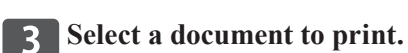

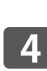

**4** Press the **[OK]** key.

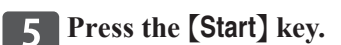

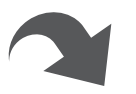

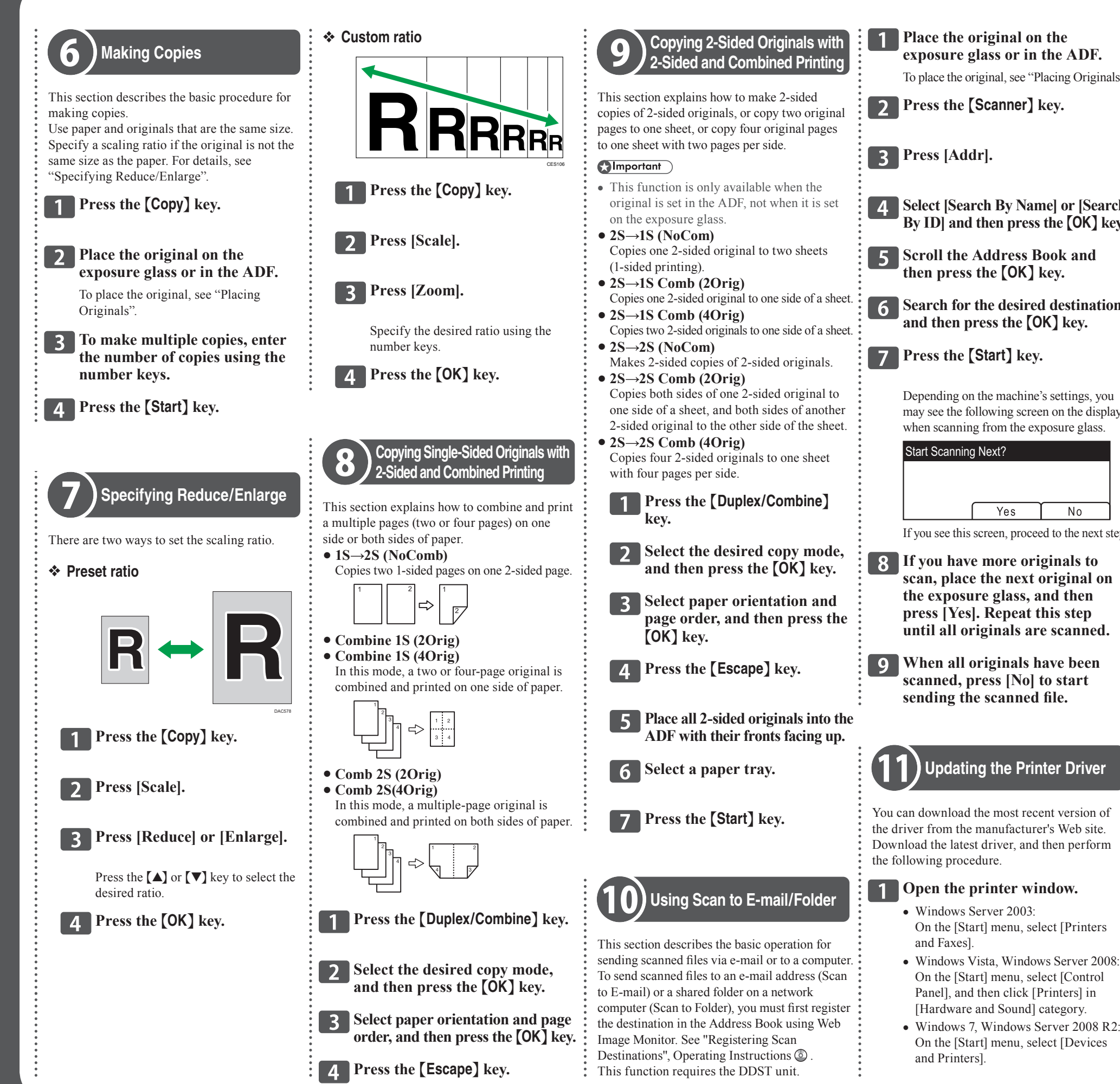

• Windows 8/8.1, Windows Server **1** Place the original on the 2012/2012 R2: exposure glass or in the ADF. On the desktop, point to the bottom-right To place the original, see "Placing Originals" corner, click [Settings], [Control Panel], and then [View devices and printers]. **Press the [Scanner]** key. **2** Open the printer properties dialog box. · Windows Vista, Windows Server 2003/2008: Right-click the machine's icon, and 4 Select [Search By Name] or [Search then click [Properties]. By ID] and then press the [OK] key. • Windows 7/8/8.1, Windows Server 2008 R2/2012/2012 R2: **5** Scroll the Address Book and Right-click the machine's icon, and then press the [OK] key. then click [Printer properties]. **6** Search for the desired destination **3** Click the [Advanced] tab. and then press the [OK] key. 4 Click [New Driver...], and then click [Next]. Depending on the machine's settings, you **5** Click [Have Disk...]. may see the following screen on the display when scanning from the exposure glass. 6 Click [Browse...], and then select the driver location. 7 Click [OK]. Yes No If you see this screen, proceed to the next step 8 If you have more originals to 8 Select the machine model, and then click [Next]. scan, place the next original on the exposure glass, and then The driver update starts. press [Yes]. Repeat this step 9 Click [Finish]. until all originals are scanned. **9** When all originals have been **10** Click [OK] to close the printer scanned, press [No] to start properties window. sending the scanned file. **11** Restart the computer. Updating the Printer Driver Assigning a Setting to the You can download the most recent version of Short Cut Keys the driver from the manufacturer's Web site. Download the latest driver, and then perform You can access a frequently-used setting with a single keystroke by assigning the setting to **1** Open the printer window. the Short cut keys. You can configure settings for the following • Windows Server 2003: seven function: On the [Start] menu, select [Printers · Folder Print • A3 to A4 Windows Vista, Windows Server 2008 • A4 to A3 On the [Start] menu, select [Control • Diazo Copy Panel], and then click [Printers] in Voucher Copy

- ID Card Scan Scan Addr

![](_page_1_Picture_10.jpeg)

- Press the [User Tools] key.
- 2 Select [Admin. Tools], and then press the [OK] key.
- 3 If you are requested to enter a password, enter the password using the number keys, and then press the [OK] key.
- **4** Select [Shortcut to Function], and then press the [OK] key.
- **5** Select the setting you want to configure, and then press the [OK] key.
- 6 Press the [User Tools] key to return to the initial screen.
- Assigning a Setting Using Web Image Monitor
- **1** Start the Web browser, and enter "http://(the machine's IP address or host name)/" in the address bar.

![](_page_1_Picture_19.jpeg)

**2** Click [System Settings].

![](_page_1_Picture_21.jpeg)

**3** Click the [Shortcut to Function] tab.

![](_page_1_Picture_23.jpeg)

- **4** Specify the setting you want to configure from [Shortcut to Function].
- 5 Enter the administrator password.
- 6 Click [OK].

![](_page_1_Picture_27.jpeg)

**7** Close the Web browser.

© 2015 **Printed in China** EN US EN AU

D245-7012

![](_page_1_Picture_31.jpeg)

## Quick Guide 2/2